## PPROCEDURE DE SAISIE DES FEUILLES DE RENCONTRE DE CHAMPIONNAT

ATTENTION : Cette <u>procédure</u> <u>ne supprime pas</u> <u>l'obligation pour les clubs</u> d'adresser un exemplaire de la feuille de rencontre au siège de la Ligue

Se connecter à SPID "Mon Club"

http://www.fftt.com/monclub/spid\_equipe/index.php

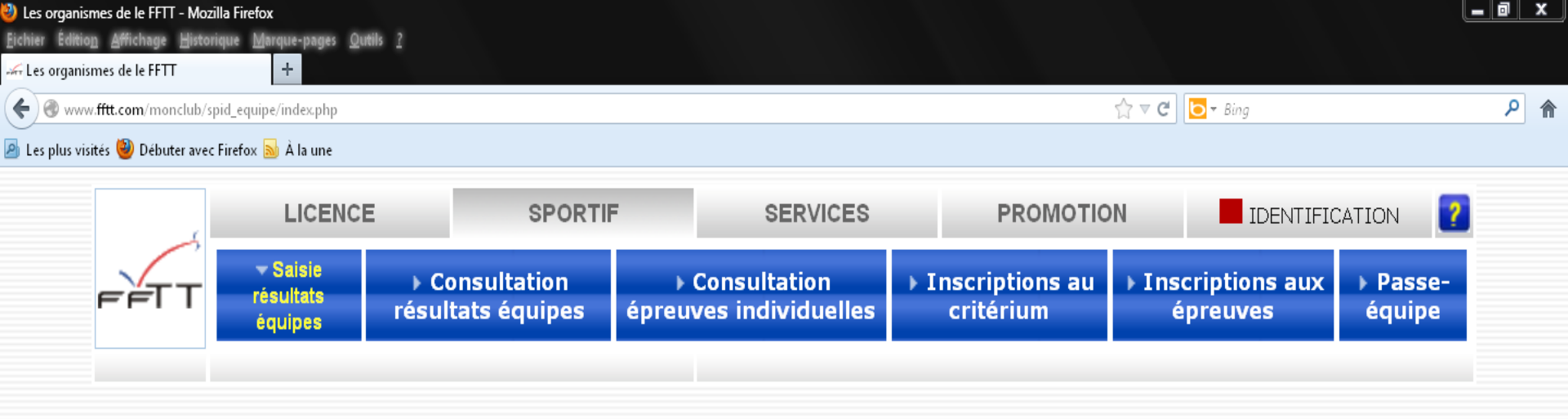

Les organismes FFTT

Accéder à mes équipes

| Fédération              | Zones                  | Ligues                | Comités      |  |  |  |
|-------------------------|------------------------|-----------------------|--------------|--|--|--|
| L01 - RHONE ALPES       |                        | L02 - ALSACE          |              |  |  |  |
| L03 - AQUITAINE         | L04 - PAYS DE LA LOIRE |                       |              |  |  |  |
| L05 - AUVERGNE          | L05 - AUVERGNE         |                       |              |  |  |  |
| L07 - BRETAGNE          | L07 - BRETAGNE         |                       |              |  |  |  |
| LO9 - PACA              | L10 - NORD/P           | AS-DE-CALAIS          |              |  |  |  |
| L11 - FRANCHE COMTE     | L12 - ILE DE I         | FRANCE                |              |  |  |  |
| L13 - LANGUEDOC ROUSS   | L14 - LIMOUSIN         |                       |              |  |  |  |
| L15 - LORRAINE          |                        | L17 - BASSE NORMANDIE |              |  |  |  |
| L18 - HAUTE NORMANDIE   |                        | L19 - PICARD          | IE           |  |  |  |
| L20 - POITOU CHARENTES  | 6                      | L21 - PROVENCE        |              |  |  |  |
| L22 - MIDI-PYRENEES     |                        | L23 - CENTRE          |              |  |  |  |
| L24 - LIGUE CORSE DE TE | NNIS DE TABLE          | L30 - GUYANE          | E.L          |  |  |  |
| L31 - REUNION.L         |                        | L32 - NOUVEL          | LE CALEDONIE |  |  |  |
| L33 - GUADELOUPE.L      |                        | L34 - LIGUE N         | MARTINIQUE   |  |  |  |
| L36 - MAYOTTE.L         |                        | L37 - TAHITI.         | L            |  |  |  |
| L38 - WALLIS ET FUTUNA  | L                      |                       |              |  |  |  |

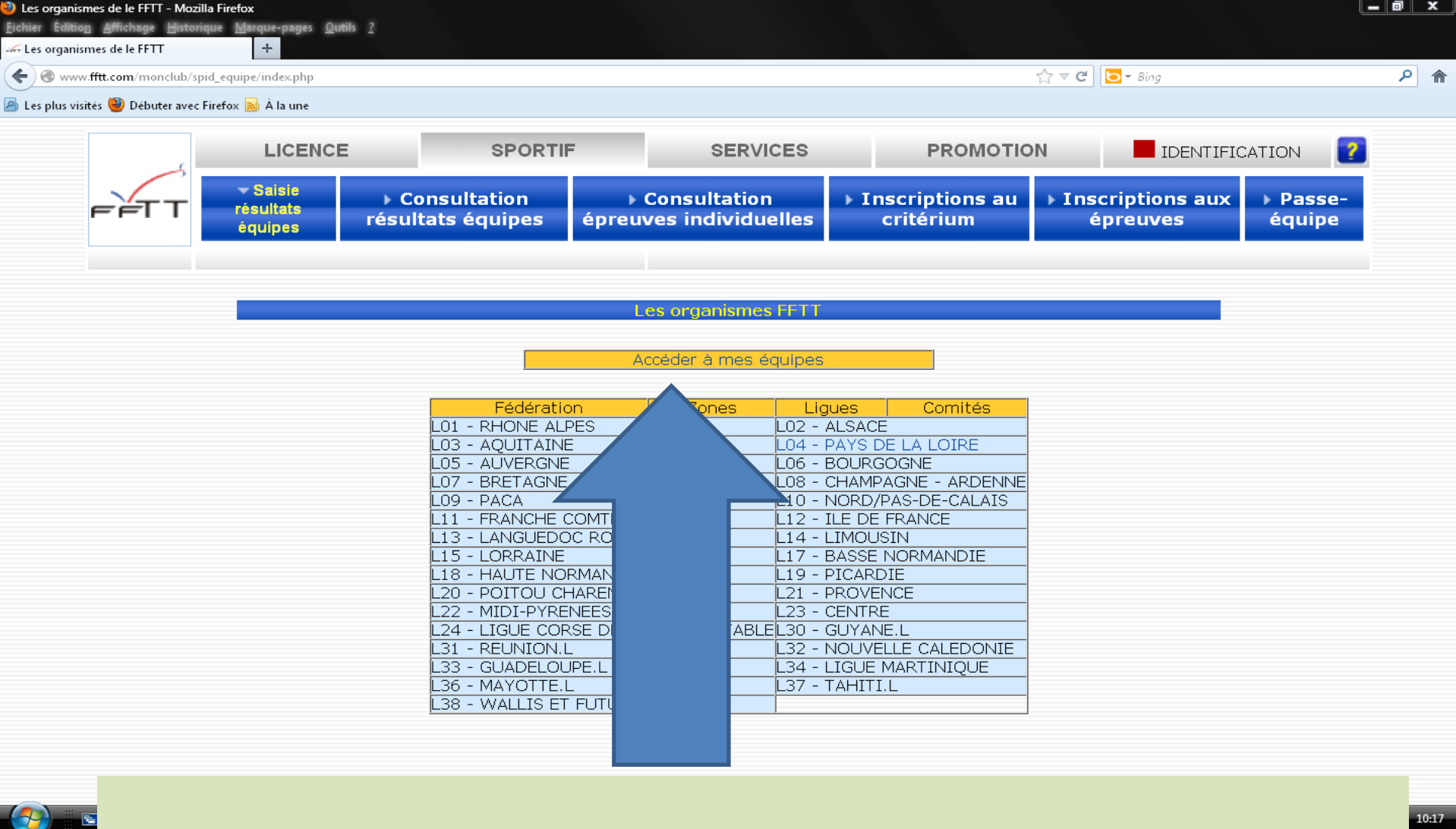

Cliquer sur le bouton "Accès à mes équipes"

10:17

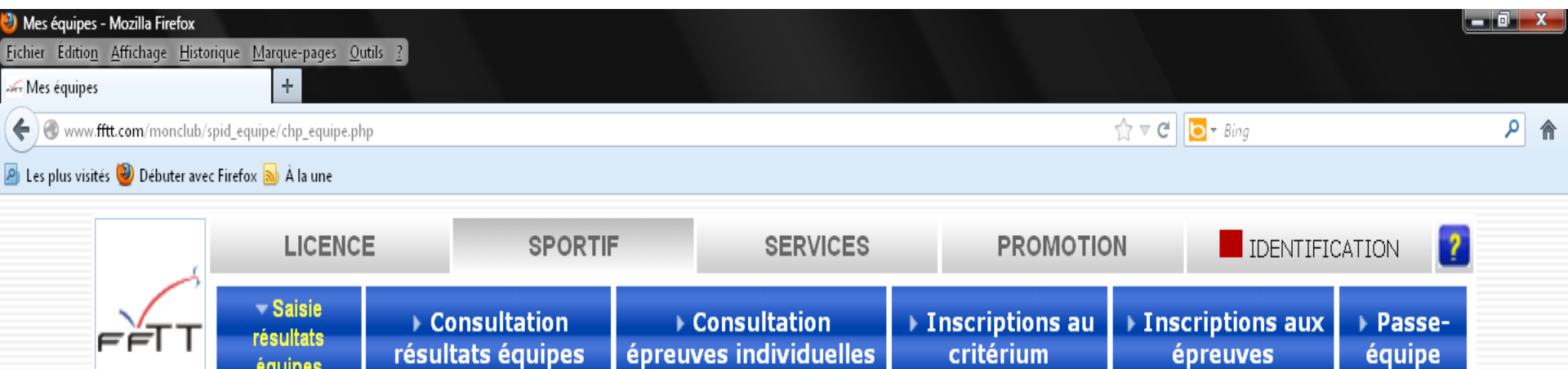

Accéder à mes équipes

Accéder à toutes les divisions

Veuillez préciser le club

Identification

Nº de club

critérium

épreuves

équipe

résultats équipes

équipes

## Saisir votre numéro de club sous la forme : 04xxxxx

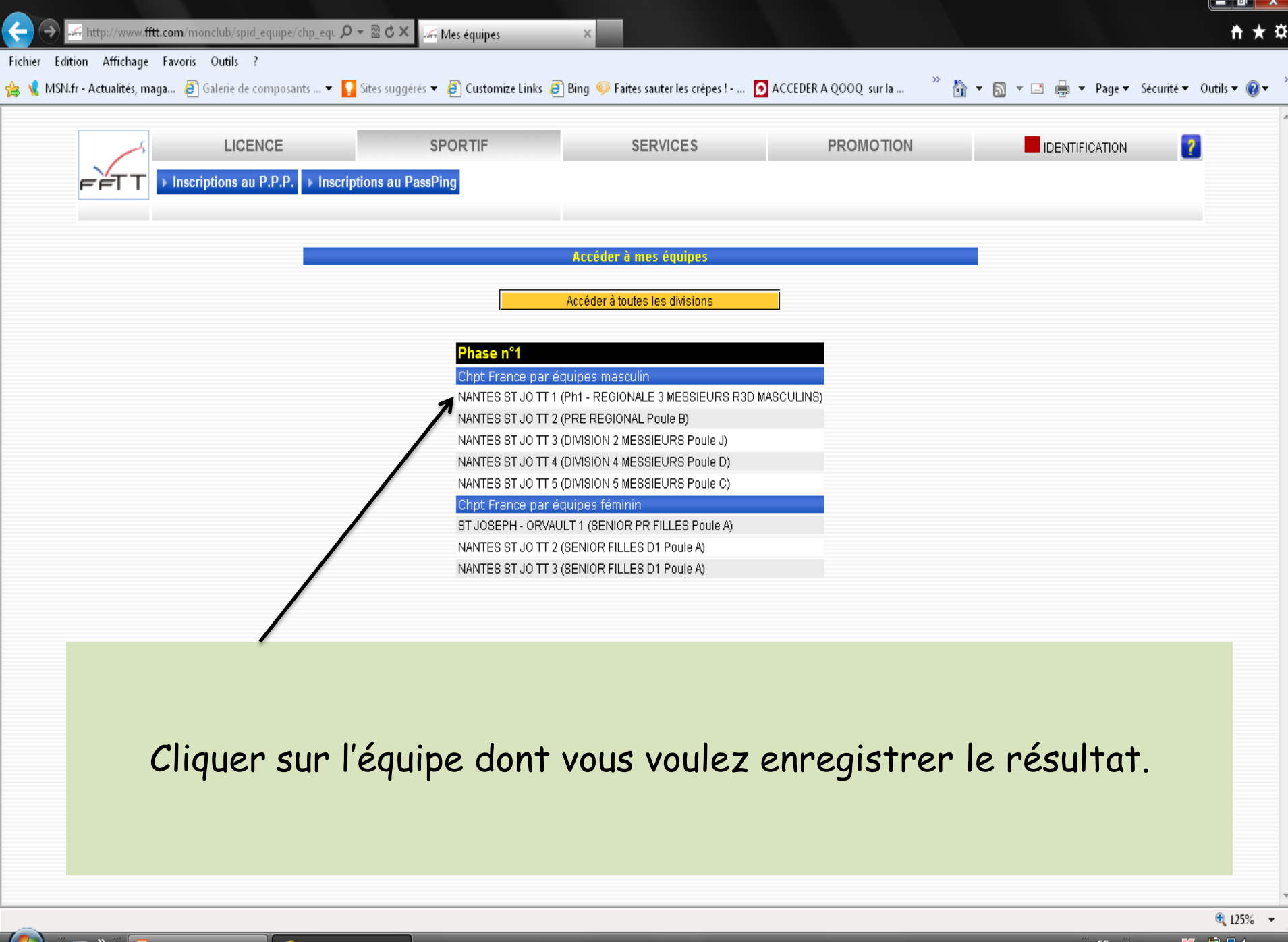

| LIGENGE                                                 | SPOR                           | TIF                          | SERVICES                | PRC                       | OMOTION   |         |        |            | ICATION | 2                |
|---------------------------------------------------------|--------------------------------|------------------------------|-------------------------|---------------------------|-----------|---------|--------|------------|---------|------------------|
| ► Inscriptions au P.P.                                  | .P. → Inscriptions au PassPing |                              |                         |                           |           |         |        |            |         |                  |
| Résultats - Ph1                                         | - REGIONALE 3 MESSI            | EURS                         | Autre di                | vision                    |           | •       |        | Divisior   | is O    | rganismes        |
| R3A MASCULINS                                           | R3B MASCULINS R3C MA           | ASCULINS R3                  | DMASCULINS              | R3E MASCULINS             | R3F MA    | SCULINS |        | R3G MAS    | SCULINS | R3H              |
| Autres rencontres                                       | Ces résultats so               | nt publiés par la Fédération | Française de Tennis de  | table sous réserve d'homo | ologation |         |        |            |         |                  |
|                                                         |                                | par la commission            | sportive compétente - © | FTT-2007                  |           |         |        |            |         |                  |
| Clt Equipe                                              |                                |                              |                         |                           | Pts       | Joué    | Vic N  | lul Def    | Ff/P    | PG PP            |
| 1 BOUCHEMAINE TTA 2                                     |                                |                              |                         |                           | 0         | 0       | 0      | 00         | 0       | 0 0              |
| - AMBILLOU CHATEA 1                                     |                                |                              |                         |                           | 0         | 0       | 0      | 0 0        | 0       | 0 0              |
| - NIEUL LE DOLENT 1                                     |                                |                              |                         |                           | 0         | 0       | 0      | 0 0        | 0       | 0 0              |
| - NANTES ST JO TT 1                                     |                                |                              |                         |                           | 0         | 0       | 0      | 0 0        | 0       | 0 0              |
| - ST COLOMBAN 1                                         |                                |                              |                         |                           | 0         | 0       | 0      | 0 0        | 0       | 0 0              |
| - PARIGNE L EVEQU 1                                     |                                |                              |                         |                           | 0         | 0       | 0      | 0 0        | 0       | 0 0              |
| - ROCHE VENDEE 4                                        |                                |                              |                         |                           | U         | U       | U      | U U        | U       | 0 0              |
|                                                         |                                | - LE MANS A.S                |                         |                           |           |         |        |            |         |                  |
| JANTES ST JO TT 1                                       |                                | - NIEUL LE DO                | DLENT 1                 |                           |           |         |        |            |         |                  |
|                                                         |                                |                              |                         |                           |           |         | Mise à | i jour sco | res     |                  |
|                                                         |                                |                              |                         |                           |           |         | 1      |            |         |                  |
| R <mark>3D MASCULINS - journé</mark><br>LE MANS A.S.L 4 | e nº 3 - du 06/10/13           | - ROCHE VEN                  | IDEE 4                  |                           |           |         |        |            |         |                  |
|                                                         |                                |                              | • •                     |                           |           |         |        |            |         |                  |
| 🎬 N.B : II 1                                            | taut en pre                    | emier En                     | registr                 | er le ré                  | esult     | at      | de 1   |            | ren     | <b>icon</b>      |
|                                                         | AVANIT A                       | la nomel                     | in In f                 | مه ماانین                 |           |         | +      |            |         |                  |
|                                                         | AVAINT 0                       | ie rempi                     | in la le                | une ue                    | ren       | CO      | 111.6  | 5.         |         |                  |
|                                                         |                                |                              |                         |                           |           |         |        |            |         |                  |
|                                                         |                                |                              |                         |                           |           |         |        |            |         |                  |
|                                                         |                                |                              |                         |                           | ~         |         | . • .  | •          |         |                  |
| CATCE                                                   | NUDECIUT                       |                              |                         | CONITO                    |           |         |        |            |         |                  |
| SAISIED                                                 | OU RESULT                      | AT DE L                      | LA REN                  | CONTR                     | E : se    | ≱p      | 0511   | rion       | ner     | <sup>-</sup> Sur |

/www.fftt.com/monclub/spid\_equipe/spid\_saisie\_score.php?indic\_retour=0&libelle=R3D+MASCULINS+-+journée+n°+2+-+du+22/09/13&poul\_id=3126&journee=1

| Veuillez vous identifier |           |  |  |  |  |  |  |  |
|--------------------------|-----------|--|--|--|--|--|--|--|
| N° de club               |           |  |  |  |  |  |  |  |
| Mot de Passe SPID        |           |  |  |  |  |  |  |  |
| Pass-équipe              |           |  |  |  |  |  |  |  |
| Ident                    | ification |  |  |  |  |  |  |  |

A ce stade, il faut entrer l'identification du responsable de la saisie :

## · le numéro du club (04xxxxx)

## • le mot de passe SPID

• Ne rien saisir dans la case "Pass-Equipe

Zone PASS-EQUIPE : Pour chaque équipe de votre club, un passe-équipe est génér Celui-ci permet au responsable du club de donner ce mot de passe au capitaine de l'équipe afin qu'il saisisse les résultats. Ainsi, il n'est pas utile de donner le mot de pas SPID à tout le monde.

Lors de la saisie, le capitaine devra alors saisir son numéro de club ainsi que le passe équipe dans la zone prévue à cet effet. Il ne faut rien indiquer dans ce cas pour l mot de passe SPID.

Ce passe-équipe n'est valable que pour l'équipe concernée.

Cliquer ensuite sur "Identification"

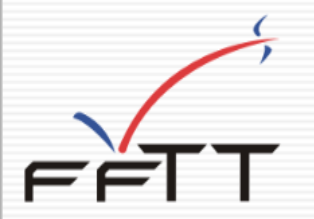

| R3D MASCULINS - journée n° 2 - du 22/09/13 |   |                       |     |    |  |  |  |  |  |  |
|--------------------------------------------|---|-----------------------|-----|----|--|--|--|--|--|--|
| NANTES ST JO TT 1                          | - | NIEUL LE DOLENT 1     | 07  | 13 |  |  |  |  |  |  |
|                                            |   | Valider les résultats | x / | オ  |  |  |  |  |  |  |
|                                            |   |                       |     |    |  |  |  |  |  |  |

Saisir <mark>le résultat de la rencontre</mark> : indiquer les scores sur DEUX chiffres (07 et non pas 7).

Cliquer sur "Valider les résultats)

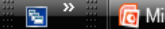

🜔 🦲 Résultat d'une poul...

| LICEN                  | CE                 |          | SPORTIF                 |            | SERVICES                   |                        | PROMO        | TION   |         |     |         | IDENTIFI  | CATION |         | ?   |
|------------------------|--------------------|----------|-------------------------|------------|----------------------------|------------------------|--------------|--------|---------|-----|---------|-----------|--------|---------|-----|
| FFTT Inscriptions au P | P.P.P. Inscription | ıs au Pa | ssPing                  |            |                            |                        |              |        |         |     |         |           |        |         | _   |
| Résultats - Pl         | h1 - REGIONA       | LE 3 N   | /ESSIEURS               |            | Autre                      | e division             |              |        | •       |     |         | Divisions | s C    | Organis | mes |
| R3A MASCULINS          | R3B MASCULINS      |          | R3C MASCULINS           |            | R3D MASCULINS              | R3E MASCULI            | NS           | R3F MA | SCULINS |     | F       | R3G MAS   | CULINS |         | R3H |
| Autres rencontres      |                    | Ces ré:  | sultats sont publiés pa | r la Fédéi | ration Francaise de Tenni: | s de table sous réserv | e d'homologa | tion   |         |     |         |           |        |         |     |
|                        |                    | 00010    | par l                   | a commis   | sion sportive compétente   | - ©FFTT-2007           | o unomologu  |        |         |     |         |           |        |         |     |
| Olt Fauina             |                    |          |                         |            |                            |                        |              | Dto    | Jourá   | 160 | Nud     | Def       | EE/D   | DC      | DD  |
|                        |                    |          |                         |            |                            |                        |              | Pts    | Joue    | VIC | NUI     | Der       | FI/P   | PG      | PP  |
|                        |                    |          |                         |            |                            |                        |              | 0      | 0       | 0   | 0       | 0         | 0      | 0       | 0   |
| - AMBILLOUICHATEA 1    |                    |          |                         |            |                            |                        |              | 0      | 0       | 0   | 0       | 0         | 0      | 0       | 0   |
| - NIEULLE DOLENT 1     |                    |          |                         |            |                            |                        |              | 0      | 0       | 0   | 0       | 0         | 0      | 0       | 0   |
| - NANTES ST JO TT 1    |                    |          |                         |            |                            |                        |              | 0      | 0       | Ū.  | 0       | 0         | 0      | 0       | 0   |
| - ST COLOMBAN 1        |                    |          |                         |            |                            |                        |              | 0      | 0       | 0   | 0       | 0         | 0      | 0       | 0   |
| - PARIGNE L EVEQU 1    |                    |          |                         |            |                            |                        |              | 0      | 0       | 0   | 0       | 0         | 0      | 0       | 0   |
| - ROCHE VENDEE 4       |                    |          |                         |            |                            |                        |              | 0      | 0       | 0   | 0       | 0         | 0      | 0       | 0   |
|                        |                    |          |                         |            |                            |                        |              |        |         |     |         |           |        |         |     |
|                        |                    | 2 /00    | /19                     |            |                            |                        |              |        |         |     |         |           |        | _       |     |
| ROCHE VENDEE 4         | iee n° z - uu z    | .27097   | -                       | AMBILL     | OU CHATEA 1                |                        |              |        |         |     |         |           |        |         |     |
| ST COLOMBAN 1          |                    |          | -                       | LE MAN     | IS A.S.L 4                 |                        |              |        |         |     |         |           |        | i       | 7   |
| PARIGNE L EVEQU 1      |                    |          | -                       | BOUCH      | HEMAINE TTA 2              |                        |              |        |         |     |         |           |        | 1       | -1  |
| NANTES ST JO TT 1      |                    |          | -                       | NIEUL      | LE DOLENT 1                |                        |              |        |         |     |         |           |        | 2       | 1   |
|                        |                    |          | •                       |            |                            |                        |              |        |         | Mis | se à jo | ur scor   | es     |         |     |
|                        |                    |          |                         |            |                            |                        |              |        |         |     |         |           |        |         |     |
| R3D MASCHI INS - journ | ée nº 3 - du 0     | 6/10     | /13                     |            |                            |                        |              |        | _       | _   |         |           | _      |         |     |
| LE MANS A.S.L 4        |                    | 0/10/    |                         | ROCHE      | VENDEE 4                   |                        |              |        |         |     |         |           |        | -       |     |
| BOUCHEMAINE TTA 2      |                    |          | -                       | ST COL     | OMBAN 1                    |                        |              | _      |         |     |         |           |        |         |     |
| NIEUL LE DOLENT 1      |                    |          | -                       | PARIG      | NE L EVEQU 1               |                        |              |        |         |     |         |           |        |         |     |
|                        |                    |          |                         | NANTE      |                            |                        |              |        |         |     |         |           |        |         |     |

On saisit ensuite le **détail de la feuille de rencontre**. Pour ce faire, cliquer sur le + qui se trouve en bout de ligne (un + gris indique que la feuille n'a pas encore été saisie. Dans le cas contraire, le + est de couleurrange). http://www.fftt.com/monclub/spid\_equipe/spid\_saisie\_feuille.php?id\_renc=2584450&indic\_retour=0

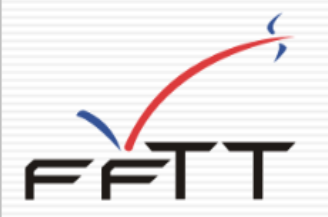

|       |                | NANTES ST . | IO TT 1     |          |                | NIEUL LE DOLENT : |            |
|-------|----------------|-------------|-------------|----------|----------------|-------------------|------------|
| A     |                | -           |             | x        | •              |                   |            |
| в     |                | -           |             | Y        | -              |                   |            |
| с     |                | -           |             | z        | -              |                   |            |
| D     |                | -           |             | R        | -              |                   |            |
| Е     |                | -           |             | S        | -              |                   |            |
| F     |                | -           |             | т        | -              |                   |            |
| N⁰ li | cence du Juge- | arbitre :   |             |          |                |                   |            |
|       |                |             | Inverser    | Vérifier | Valider équipe |                   |            |
| ,     | Cet é          | cran va vou | s nermettre | de sois  | sir la compo   | sition des        | équines et |
|       | de             | saisir      | ensuite     | tes      | scores         | des               | parties    |
|       | Pan d          | éfaut la l  | ettre A es  | t offer  | tée à l'équ    | ine receve        | nt et X à  |

Par défaut, la lettre A est affectée à l'équipe recevant et X à l'équipe qui se déplace. Si le tirage au sort a décidé du contraire, cliquez sur le bouton « Inverser ». Vous verrez alors les équipes s'inverser

| NIEUL LE DOLENT I     NIEUL LE DOLENT I     NANTES ST JO TT I     NANTES ST JO TT I     NANTES ST JO TT I     R   -   -   -   -   -   -   -   -   -   -   -   -   -   -   -   -   -   -   -   -   -   -   -   -   -   -   -   -   -   -   -   -   -   -   -   -   -   -   -   -   -   -   -   -   -   -   -   -   -   -   -   -   -   -   -   -   -   -   -   -   -   -   -   -   -   -   -   -   -   -   -   -   -   -   -   -   -   -   -   -   - <                                                                                                    | le de rencontre - Windows Internet Explorer<br>wr.fftt.com/monclub/spid_equipe/spid_saisie_feuille.php |            |               |              |        |
|----------------------------------------------------------------------------------------------------|----------------------------------------------------------------------------------------------------|------------|---------------|--------------|--------|
| NIEUL LE DOLENT I     NIEUL LE DOLENT I     Nantes st jo tt 1     Nantes st jo tt 1                                                                                                    | ,                                                                                                    |            |               |              |        |
| NIEUL LE DOLENT I     NIEUL LE DOLENT I     NANTES ST JO TT I     A     ·   B   ·   B   ·   B   ·   B   ·   B   ·   B   ·   B   ·   B   ·   B   ·   B   ·   B   ·   B   ·   B   ·   B   ·   ·   B   ·   ·   ·   ·   ·   ·   ·   ·   ·   ·   ·   ·   ·   ·   ·   ·   ·   ·   ·   ·   ·   ·   ·   ·   ·   ·   ·   ·   ·   ·   ·   ·   ·   ·   ·   ·   ·   ·   ·   ·   ·   ·   ·   ·   ·   ·   ·   ·   ·   ·   ·   ·   ·   ·                                                                                                    | ~                                                                                                    |            |               |              |        |
| NIEUL LE DOLENT J     A   -   B   -   B   -   C   -   D   -   E   -   F   -   N° licence du Juge-arbitre :     Inverser        Várifier                                                                                                    |                                                                                                    |            |               |              |        |
| NIEUL LE DOLENT 1     NANTES ST JO TT 1       A     -       B     -       C     -       D     -       E     -       F     -       Nº licence du Juga-arbitre :                                                                                                    | ËTT                                                                                                    |            |               |              |        |
| NIEUL LE DOLENT 1     NANTES ST JO TT 1       A     -       B     -       C     -       D     -       E     -       F     -       N° licence du Juga-arbitre :                                                                                                    |                                                                                                    |            |               |              |        |
| A                                                                                                    | NIEUL LE D                                                                                             | DLENT 1    |               | NANTES ST JO | D TT 1 |
| B       -       -       -       -       -       -       -       -       -       -       -       -       -       -       -       -       -       -       -       -       -       -       -       -       -       -       -       -       -       -       -       -       -       -       -       -       -       -       -       -       -       -       -       -       -       -       -       -       -       -       -       -       -       -       -       -       -       -       -       -       -       -       -       -       -       -       -       -       -       -       -       -       -       -       -       -       -       -       -       -       -       -       -       -       -       -       -       -       -       -       -       -       -       -       -       -       -       -       -       -       -       -       -       -       -       -       -       -       -       -       -       -       -       -       -       -       -       -                                                                                                    | •                                                                                                    |            | x             | •            |        |
| C     -     Z     -       D     -     R     -       E     -     S     -       F     -     T     -                                                                                                    | <u> </u>                                                                                               |            | Y             | •            |        |
| D     -     R     -       E     -     S     -       F     -     T     -       Nº licence du Juga-arbitre :     Inverser     Várifier                                                                                                    | •                                                                                                    |            | z             | •            |        |
| E - S - F - T - N° licence du Juge-arbitre :                                                                                                    | · ·                                                                                                    |            | R             | -            |        |
| F - T - N° licence du Juga-arbitre :                                                                                                    |                                                                                                    |            | s             | -            |        |
| N° licence du Juga-arbitre :                                                                                                    | · ·                                                                                                    |            | т             | -            |        |
| Inverser Vérifier Valider équipe                                                                                                    | licence du Juga-arbitre :                                                                              |            |               |              |        |
| The second second |                                                                                                    | Inverser V | érifier Valid | er équipe    |        |
|                                                                                                    |                                                                                                    |            |               | <u> </u>     |        |

Vous devez maintenant **en face de chaque lettre saisir le numéro de licence**. Le passage à la case suivante se fait en appuyant sur la touche « Entrée » ou « Tab ».

Pour indiquer un joueur absent, laisser la case vide.

Saisie feuille de rencontre - Windows Internet Explorer

http://www.fftt.com/monclub/spid\_equipe/spid\_saisie\_feuille.php

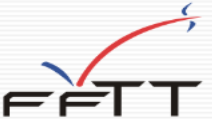

|                  | NIEUL LE DOLENT 1 |   |   |
|------------------|-------------------|---|---|
| 8514254          | BENAITIER Michel  | x | - |
| 3                | -                 | Y | - |
| 2                | -                 | z | - |
| )                | •                 | R | - |
|                  |                   | s |   |
|                  | -                 | т | - |
| lº licence du Ju | ge-arbitre :      |   |   |

Dans le cas où le numéro est illisible ou manque, vous pouvez cliquer sur la lettre. Cette action vous ouvrira une fenêtre comportant la liste de tous les licenciés du club, par ordre alphabétique. Cliquez sur le nom désiré, le numéro sera mis automatiquement dans la bonne case et le curseur passera à la case suivante. Vous pouvez ainsi saisir l'ensemble de l'équipe en cliquant sur les noms.

| Saisie feuille de  | rencontre - W | /indows Inte | erne | t Explo | rer     |         |        |        |          |    |
|--------------------|---------------|--------------|------|---------|---------|---------|--------|--------|----------|----|
| ff http://www.fftt | com/monclu    | b/spid_equi  | pe/  | recher  | he_club | .php?cl | ub=485 | 501708 | &clube=( | 08 |
|                    |               |              |      |         |         |         |        |        |          |    |
| BARRETEAU          | Alvin         | 8524996      | м    | 500     |         |         |        |        |          |    |
| BECQUE             | Florent       | 8525512      | М    | 500     |         |         |        |        |          |    |
| BENAITIER          | Anthony       | 8523107      | М    | 619     |         |         |        |        |          |    |
| BENAITIER          | Jérémie       | 8516414      | М    | 1375    |         |         |        |        |          |    |
| BENAITIER          | Michel        | 8514254      | М    | 792     |         |         |        |        |          |    |
| BILLET             | Dylan         | 8521692      | М    | 500     |         |         |        |        |          |    |
| BLANCHARD          | Jean          | 8516160      | М    | 1420    |         |         |        |        |          |    |
| BOURMAUD           | Loïc          | 8514241      | М    | 786     |         |         |        |        |          |    |
| BOURON             | Julien        | 8517291      | М    | 1213    |         |         |        |        |          |    |
| BRET               | Kevin         | 8524727      | М    | 500     |         |         |        |        |          |    |
| CHATEIGNER         | Alexia        | 8523179      | F    | 500     |         |         |        |        |          |    |
| CHATEIGNER         | Hugo          | 8518450      | М    | 1358    |         |         |        |        |          |    |
| CHATEIGNER         | Philippe      | 8514249      | М    | 863     |         |         |        |        |          |    |
| CHATEIGNER         | Vincent       | 8525222      | М    | 500     |         |         |        |        |          |    |
| CHAVIGNEAU         | Tom           | 8522574      | М    | 500     |         |         |        |        |          |    |
| CHOPIN             | Olivier       | 8513654      | М    | 927     |         |         |        |        |          |    |
| CHOPIN             | Sébastien     | 859450       | м    | 1473    |         |         |        |        |          |    |
| CITAIRE            | Aymeric       | 8524726      | м    | 500     |         |         |        |        |          |    |
| CLEMENT            | Jean-yves     | 853033       | м    | 1459    |         |         |        |        |          |    |
| DAVID              | Paul          | 8514242      | м    | 810     |         |         |        |        |          |    |
| DAVID              | Thomas        | 8518291      | м    | 678     |         |         |        |        |          |    |
| DURANTEAU          | Pierre        | 8525099      | м    | 500     |         |         |        |        |          |    |
| DURANTEAU          | Raphaël       | 8525513      | м    | 500     |         |         |        |        |          |    |
| EMOND              | Michel        | 081529       | м    | 500     |         |         |        |        |          |    |
| FEDELE             | Alexis        | 8525202      | м    | 500     |         |         |        |        |          |    |
| FOSSE              | Tom           | 8525514      | м    | 500     |         |         |        |        |          |    |
| FOUCAUD            | Pierre        | 8512962      | м    | 825     |         |         |        |        |          |    |
| FRAPPIER           | Loïc          | 8515345      | м    | 758     |         |         |        |        |          |    |
| GEVREY             | Hugo          | 8524995      | м    | 500     |         |         |        |        |          |    |
| GIRARDEAU          | Anthony       | 8519621      | м    | 772     |         |         |        |        |          |    |
| GIRARDEAU          | Julien        | 8524599      | м    | 667     |         |         |        |        |          |    |
| GROSSIN            | Anthony       | 8523627      | м    | 716     |         |         |        |        |          |    |
| GUERINEAU          | Florent       | 8524320      | м    | 523     |         |         |        |        |          |    |
| CUVON              | Charlotta     | 0504700      | -    | F00     |         |         |        |        |          |    |

http://www.fftt.com/monclub/spid\_equipe/spid\_saisie\_feuille.php

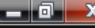

i 🛃 🗘 - 11:

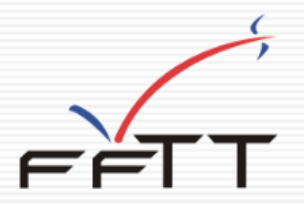

|   | NIEUL LE DOLENT 1                                                    |            |          |          | NANTES ST JO TT 1 |     |          |  |  |  |  |
|---|----------------------------------------------------------------------|------------|----------|----------|-------------------|-----|----------|--|--|--|--|
| ^ | 853033                                                               | -          |          |          | × 4437433         |     |          |  |  |  |  |
| B | 8518527                                                              | •          |          |          | <b>y</b> 4448170  |     |          |  |  |  |  |
| c | 8512962                                                              | •          |          |          | z 4441912         | -   |          |  |  |  |  |
| D | 8524158                                                              | -          |          |          | R 4444153         | -   |          |  |  |  |  |
| Е | 8523107                                                              | -          |          |          | s 446805          | -   |          |  |  |  |  |
| F | 8523179                                                              | -          |          |          | т 4447681         | -   |          |  |  |  |  |
| N | ° licence du Juge                                                    | -arbitre : |          |          |                   |     |          |  |  |  |  |
|   |                                                                      |            | Inverser | Vérifier | Valider équ       | ipe |          |  |  |  |  |
| , |                                                                      |            |          | ~        |                   |     |          |  |  |  |  |
|   | Lorsque la saisie de la composition des équipes est terminée, il est |            |          |          |                   |     |          |  |  |  |  |
|   | nécessaire de la vénifier                                            |            |          |          |                   |     |          |  |  |  |  |
|   |                                                                      |            |          |          |                   |     |          |  |  |  |  |
|   |                                                                      |            | OUER SU  |          | ROUTON            |     | érifie"r |  |  |  |  |
|   |                                                                      |            | XULK JU  |          |                   |     |          |  |  |  |  |

Vous verrez ainsi les éventuels problèmes (numéros de licence inexistants, joueurs n'appartenant pas au club ou à l'entente). Tant que ces problèmes subsistent, vous ne pourrez pas valider l'équipe. Saisie feuille de rencontre - Windows Internet Explorer

Http://www.fftt.com/monclub/spid\_equipe/spid\_saisie\_feuille.php

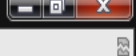

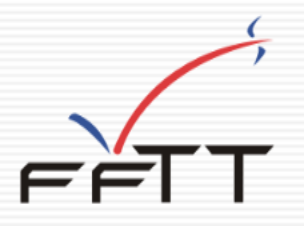

|                                                                                                    | NIEUL LE DOLENT 1        |   | NANTES ST JO TT 1 |                                     |  |  |  |  |  |  |
|----------------------------------------------------------------------------------------------------|--------------------------|---|-------------------|-------------------------------------|--|--|--|--|--|--|
| A 853033                                                                                                    | CLEMENT Jean-yves - 1459 | > | 4437433           | DESHAIES Baptiste - 584             |  |  |  |  |  |  |
| B 8518527                                                                                                    | RENAUD Antoine - 1097    | Y | 4448170           | BESSON BERTHAUT Tom - 500           |  |  |  |  |  |  |
| c 8512962                                                                                                    | FOUCAUD Pierre - 825     | z | 4441912           | DEBONNAIRE RABINEAU Elisabeth - 500 |  |  |  |  |  |  |
| D 8524158                                                                                                    | TOUPIN Thibault - 794    | F | 4444153           | DENG Erwin - 500                    |  |  |  |  |  |  |
| E 8523107                                                                                                    | BENAITIER Anthony - 619  | 5 | 446805            | Pas du club/entente -               |  |  |  |  |  |  |
| F 8523179                                                                                                    | CHATEIGNER Alexia - 500  | r | 4447681           | LEROUX Bastien - 500                |  |  |  |  |  |  |
| Nº licence du Juge-arbitre :                                                                                                    |                          |   |                   |                                     |  |  |  |  |  |  |
| Inverser Vérifier Valider équipe                                                                                                    |                          |   |                   |                                     |  |  |  |  |  |  |
| Si un numéro de licence est erroné, il suffit de se repositionner sur la<br>case et de resaisir le numéro correct.<br>Cliquer ensuite sur le bouton "Vérifier" |                          |   |                   |                                     |  |  |  |  |  |  |

Saisie feuille de rencontre - Windows Internet Explorer

+ http://www.fftt.com/monclub/spid\_equipe/spid\_saisie\_feuille.php

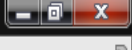

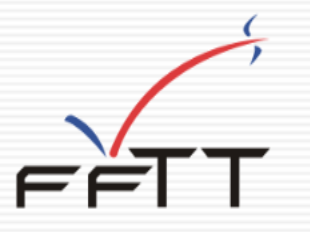

|                   | NIEUL LE DOLENT 1            |            | NANTES ST JO TT 1 |                                     |  |  |  |  |  |  |
|-------------------|------------------------------|------------|-------------------|-------------------------------------|--|--|--|--|--|--|
| A 853033          | CLEMENT Jean-yves - 1459     | )          | <b>x</b> 4437433  | DESHAIES Baptiste - 584             |  |  |  |  |  |  |
| в 8518527         | RENAUD Antoine - 1097        |            | 4448170           | BESSON BERTHAUT Tom - 500           |  |  |  |  |  |  |
| c 8512962         | FOUCAUD Pierre - 825         | 2          | z 4441912         | DEBONNAIRE RABINEAU Elisabeth - 500 |  |  |  |  |  |  |
| D 8524158         | TOUPIN Thibault - 794        | F          | <b>R</b> 4444153  | DENG Erwin - 500                    |  |  |  |  |  |  |
| E 8523107         | BENAITIER Anthony - 619      |            | s 4446805         | CATTA Justine - 500                 |  |  |  |  |  |  |
| F 8523179         | CHATEIGNER Alexia - 500      |            | <b>4</b> 447681   | LEROUX Bastien - 500                |  |  |  |  |  |  |
| Nº licence du Jug | Nº licence du Juge-arbitre : |            |                   |                                     |  |  |  |  |  |  |
|                   | Inverse                      | r Vérifier | Valider équ       | ipe                                 |  |  |  |  |  |  |
| J                 |                              |            | A                 |                                     |  |  |  |  |  |  |

Lorsque la saisie de la composition des équipes est bonne, on peut passer à l'enregistrement des résultats des parties.

Cliquer sur le bouton "Valider l'équipe", les problèmes de qualification ou de brûlage seront détectés plus tard. FFTT

🔊 🔆

http://www.fftt.com/monclub/spid\_equipe/spid\_saisie\_feuille.php

|                   | NIEULLE                    | DOLENT 1        |         |          |          |                               | NANTES ST JO TT 1                   |
|-------------------|----------------------------|-----------------|---------|----------|----------|-------------------------------|-------------------------------------|
|                   |                            |                 |         |          | _        |                               |                                     |
| A 853033          | J3 CLEMENT Jean-wes - 1459 |                 |         |          | × 44374  | 433                           | DESHAIES Baptiste - 584             |
| в 8518527         | RENAUD Antoine - 1097      | 17              |         | Y 444817 |          | 170                           | BESSON BERTHAUT Tom - 500           |
| c 8512962         | FOUCAUD Pierre - 825       |                 |         | z 4441   |          | 912                           | DEBONNAIRE RABINEAU Elisabeth - 500 |
| D 8524158         | TOUPIN Thibault - 794      |                 |         |          | R 4444   | 153                           | DENG Erwin - 500                    |
| E 8523107         | BENAITIER Anthony - 619    |                 |         |          | s 44468  | 805                           | CATTA Justine - 500                 |
| F 8523179         | CHATEIGNER Alexia - 500    |                 |         |          | т 44478  | 881                           | LEROUX Bastien - 500                |
| Nº licence du Ju  | uge-arbitre :              |                 |         |          |          |                               |                                     |
|                   |                            | Touche   (0) -> | 0-1   ( | 1) ->    | 1-0   (2 | :) ->                         | ≥ F-1   (3) -> 1-F                  |
|                   | T Jean-yves                |                 |         |          |          |                               | DESHAIES Baptiste                   |
| TOUPIN            | Thibault                   |                 |         |          |          |                               | DENG Erwin                          |
| RENAUD            | Antoine                    |                 |         |          |          |                               | BESSON BERTHAUT Tom                 |
| BENAITI           | ER Anthony                 |                 |         |          |          |                               | CATTA Justine                       |
| FOUCAU            | JD Pierre                  |                 |         |          |          |                               | DEBONNAIRE RABINEAU Elisabeth       |
| CHATEI            | GNER Alexia                |                 |         |          |          |                               | LEROUX Bastien                      |
| RENAUD            | RENAUD Antoine             |                 |         |          |          |                               | DESHAIES Baptiste                   |
| Double            |                            |                 |         |          |          |                               | Double                              |
| CLEMENT           | CLEMENT Jean-yves          |                 |         |          |          |                               | DEBONNAIRE RABINEAU Elisabeth       |
| BENAITI           | ER Anthony                 |                 |         |          |          |                               | DENG Erwin                          |
| FOUCAU            | JD Pierre                  |                 |         |          |          |                               | BESSON BERTHAUT Tom                 |
| TOUPIN Thibault   |                            |                 |         |          |          |                               | LEROUX Bastien                      |
| Double            |                            |                 |         |          |          |                               | Double                              |
| CHATEI            | CHATEIGNER Alexia          |                 |         |          |          |                               | CATTA Justine                       |
| RENAUD Antoine    |                            |                 |         |          |          | DEBONNAIRE RABINEAU Elisabeth |                                     |
| BENAITIER Anthony |                            |                 |         |          |          |                               | LEROUX Bastien                      |
| FOUCAUD Pierre    |                            |                 |         |          |          | DESHAIES Baptiste             |                                     |
| CHATEIC           | GNER Alexia                |                 |         |          |          |                               | DENG Erwin                          |
| CLEMENT           | CLEMENT Jean-yves          |                 |         |          |          |                               | BESSON BERTHAUT Tom                 |
| TOUPIN            | TOUPIN Thibault            |                 |         |          |          |                               | CATTA Justine                       |
|                   |                            |                 | 0       |          | 0        |                               |                                     |
|                   | Enry                       |                 |         |          |          |                               |                                     |

+ http://www.fftt.com/monclub/spid\_equipe/spid\_saisie\_feuille.php

| 853033 CLEMENTJ     | lean-yves - 1459 | × 4437433 | DESHAIES Baptiste - 584             |  |
|---------------------|------------------|-----------|-------------------------------------|--|
| 8518527 RENAUD An   | ntoine - 1097    | ¥ 4448170 | BESSON BERTHAUT Tom - 500           |  |
| 8512962 FOUCAUD F   | Pierre - 825     | z 4441912 | DEBONNAIRE RABINEAU Elisabeth - 500 |  |
| 8524158 TOUPIN Thi  | ibault - 794     | R 4444153 | DENG Erwin - 500                    |  |
| 8523107 BENAITIER / | Anthony - 619    | s 4446805 | CATTA Justine - 500                 |  |
| 8523179 CHATEIGNE   | ER Alexia - 500  | т 4447681 | LEROUX Bastien - 500                |  |

|                     | 0 1 (1) 2 | (-) |                               |
|---------------------|-----------|-----|-------------------------------|
| CLEMENT Jean-yves   | 1         | 0   | DESHAIES Baptiste             |
| 1 TOUPIN Thibault   | 1         | 0   | DENG Erwin                    |
| 1 RENAUD Antoine    | 1         | 0   | BESSON BERTHAUT Tom           |
| 1 BENAITIER Anthony | 1         | 0   | CATTA Justine                 |
| 1 FOUCAUD Pierre    | 1         | 0   | DEBONNAIRE RABINEAU Elisabeth |
| 1 CHATEIGNER Alexia | 1         | 0   | LEROUX Bastien                |
| 0 RENAUD Antoine    | 0         | 1   | DESHAIES Baptiste             |
| 0 Double            | 0         | 1   | Double                        |
|                     |           |     |                               |

Vous pouvez voir sous la composition des équipes les touches disponibles pour la saisie (0, 1, 2, 3).
 Exemple : Touche 0 donnera le score 0 - 1 , la touche 1 donnera le score 1 - 0. Indiquez les parties gagnées par forfait avec les touches 2 (F - 1 : le joueur de l'équipe A est forfait) ou 3 (1 - F : le joueur de l'équipe X est forfait). Une partie non jouée sera indiquée sans rien ou avec un point. Le passage d'une partie à une autre se fait en utilisant la touche 'Entrée".

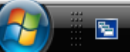

CLEN

+ http://www.fftt.com/monclub/spid\_equipe/spid\_saisie\_feuille.php

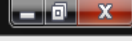

|                     | NIEULL                  | E DOLENT 1 |   |                                 |                     | NANTES S                            | 1 1 0 Π 1 |
|---------------------|-------------------------|------------|---|---------------------------------|---------------------|-------------------------------------|-----------|
| 853033              | CLEMENT Jean-wes - 1459 |            |   | x 4437                          | 433                 | DESHAIES Baptiste - 584             |           |
| 8518527             | RENAUD Antoine - 1097   |            |   | Y 4448                          | 170                 | BESSON BERTHAUT Tom - 500           |           |
| 8512962             | FOUCAUD Pierre - 825    |            |   | z 4441912 DEBONNAIRE RABINEAU E |                     | DEBONNAIRE RABINEAU Elisabeth - 500 |           |
| 8524158             | TOUPIN Thibault - 794   |            |   | R 4444                          | 153                 | DENG Erwin - 500                    |           |
| 8523107             | BENAITIER Anthony - 619 |            |   | s 4446                          | 805                 | CATTA Justine - 500                 |           |
| 8523179             | CHATEIGNER Alexia - 500 |            |   | т 4447                          | 681                 | LEROUX Bastien - 500                |           |
| lº licence du J     |                         |            |   |                                 |                     |                                     |           |
| Touche   (0) ->     |                         |            |   |                                 | 2) -> F-1           | (3) -> 1-F                          |           |
| 1 CLEMENT Jean-yves |                         |            | 1 | 0                               | DES                 | HAIES Baptiste                      |           |
| 1 TOUPIN Thibault   |                         |            | 1 | 0                               | DEN                 | DENG Erwin                          |           |
| 1 RENAUD Antoine    |                         |            | 1 | 0                               | BESSON BERTHAUT Tom |                                     |           |
| RENAUD              | 1 BENAITIER Anthony 1   |            |   | _                               |                     |                                     |           |

Au fur et à mesure de la saisie, le score de la rencontre (sur la dernière ligne) évolue. Lorsque tous les résultats des parties sont enregistrés, **le score final de la rencontre est affiché**. Cliquer alors sur le bouton "**Enregistren la feuille**" pour valider la saisie. La fenêtre se ferme et le système est prêt pour renouveler l'opération pour une autre équipe.

| 1 | BENAITIER Anthony | 1       | 0           | LERQUX Bastien      |
|---|-------------------|---------|-------------|---------------------|
| 1 | FOUCAUD Pierre    | 1       | 0           | DESHAIES Baptiste   |
| 1 | CHATEIGNER Alexia |         | 0           | DING Erwin          |
| 1 | CLEMENT Jean-yves | 1       | 0           | SESSON BERTHAUT Tom |
| 0 | TOUPIN Thibault   | 0       | 1           | CATTA Justine       |
|   |                   | 13      | 7           |                     |
|   |                   | Enregis | trer la feu | lle                 |